# **USER MANUAL**

# Type OCD2-1999

# Deutsch

# **Einführung** Mit dem Thermostaten kann das Heizsystem zu vorgegebenen Zeiten an verschiedenen Wochentagen eingeschaltet werden. Bis zu 4 verschiedenen Perioden, auch Events genannt, können jeden Tag mit verschiedenen Temperaturen verwendet werden. Ab Werk enthält der Thermostat eine Standardprogrammierung, die für die meisten Heizsysteme geeignet ist. Falls diese Programmierung nicht geändert wird, wird der Thermostat mit dem Standardprogramm laufen.

Niedrigere Temperaturen in einem Raum, der momentan nicht benutzt wird, werden die Heizkosten senken ohne den Komfort zu mindern. Der Thermostat beinhaltet eine adaptive Funktion, die automatisch die Startzeit einer Heizperiode ändert, so dass die gewünschte Temperatur zu dem eingegebenen Zeitpunkt erreicht wird. Nach 3 Tagen hat die adaptive Funktion gelernt, wann die Heizung eingeschaltet werden muss.

Der Thermostat hat einen eingebauten Temperaturfühler und einen externen Temperaturfühler. In dieser Konfiguration kontrolliert der Thermostat die Temperatur im Raum und der externe Temperaturfühler wird als Begrenzungsfühler verwendet um zu hohe oder zu niedrige Temperaturen in der Bodenkonstruktion zu entgehen.

Im Auslieferzustand ist nur der Bodenfühler aktiviert. Möchten Sie Raumfühler oder Raum- und Bodenfühler aktivieren, verfahren Sie gemäß Anleitung unter Position 4.

Der Thermostat hat einen Nadelknopf, R, womit der Thermostat auf die Werkseinstellungen zurückgestellt werden kann. Diese Einstellungen werden am Ende dieser Bedienungsanleitung aufgeführt, mit zusätzlichem Raum für die Eingabe des eigenen Wochenprogramms.

Bei Betätigung der Knöpfen ist das Display von hinten beleuchtet. Das Heizelement wird abgeschaltet wenn das Display beleuchtet ist.

Das Heizungssystem kann über den eingebauten Schalter ausgeschaltet werden. Der Mikroprozessor, der die Zeitangabe steuert, wird mit Spannung versorgt, wobei die Eingaben für Zeit und Tag aufrechterhalten bleiben. Wenn Wärme gewünscht wird, und der Thermostat eingeschaltet wird, wird dieser das 4-Event Programm mit der gegenwärtigen Zeit und dem gegenwärtigen Tag fortsetzen.

## 1. Inbetriebnahme

Knöpfe

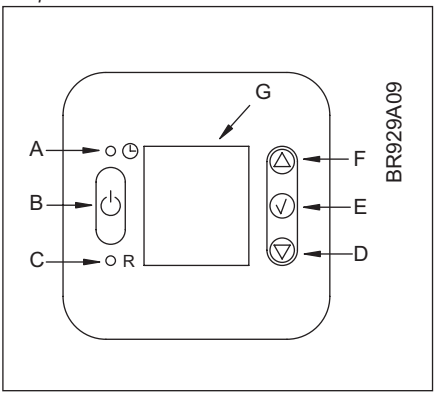

| A: 🕚                               | B:      | <i>C:</i> <sup>●</sup> ℝ                 | D: 🗸                   |
|------------------------------------|---------|------------------------------------------|------------------------|
| Nadelknopf<br>Regelung<br>der Zeit | Ein/Aus | Zurückstellung<br>auf Werks-<br>programm | Regelung<br>nach unten |

| E: √           | F: 🛆                  | G:      |
|----------------|-----------------------|---------|
| OK -<br>Akzept | Regelung<br>nach oben | Display |

| H:       | 1:        | J:         | К:  |
|----------|-----------|------------|-----|
| Uhren-   | Manueller | Zeit und   | Tag |
| Funktion | Betrieb   | Temperatur |     |

| L:                            | M:                                       | N:                                                                  |
|-------------------------------|------------------------------------------|---------------------------------------------------------------------|
| Heizung<br>einge-<br>schaltet | %<br>Überwachung<br>der<br>Einschaltzeit | 4-Event Symbol<br>☆ Aufwachung 合, Ausser Haus<br>€ Nacht 合, Zuhause |

#### Inbetriebnahme des Thermostaten

 Wenn der Thermostat zum ersten Mal eingeschaltet wird, blinken die Uhr und der Tag und müssen eingestellt werden. Falls die Zeiteinstellung des Thermostaten auf einen späteren Zeitpunkt verschoben werden muss, muss ein Stift in das Loch <sup>®</sup> gesteckt werden, wonach Zeit und Tag eingestellt werden können. Winter- und Sommerzeit müssen eingestellt werden.

 Image: Comparison of the model of the model of the m

# 2. Täglicher Gebrauch des Thermostaten

# 4 Event Uhr-Modus

Der Tag ist in 4 Events aufgeteilt worden, die einen typischen Tag beschreiben. Wenn der Thermostat im 4 Event Modus läuft, wird die Temperatur automatisch an die gewünschte Temperatur zum gewünschten Zeitpunkt angepasst. Standardmäßig hat der Thermostat 5 Tage mit 4 Events und 2 Tage mit 2 Events. Für Programmierung, siehe Abschnitt 3.

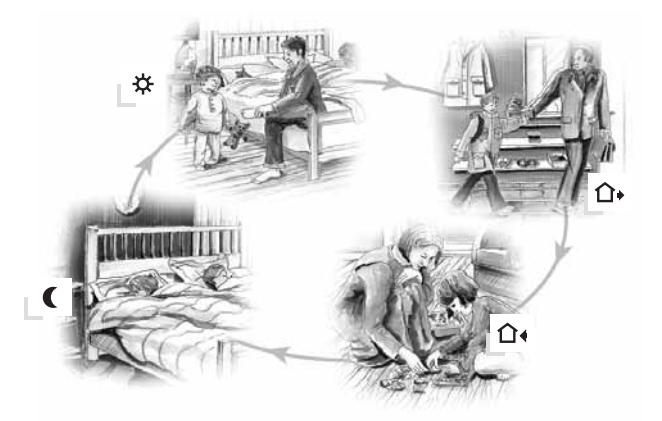

| 4 Event Uhr-Modus:                                            | ©≉<br>₁30          | Das Uhr-Modus Symbol ( ☺ ) und ein der 4 Event Symbole (✿ ✿+ ✿+ ₵ ) werden angezeigt.<br>Für Programmierung, siehe Abschnitt 3.                                                                                                    |
|---------------------------------------------------------------|--------------------|----------------------------------------------------------------------------------------------------|
| Komfortmodus:<br>IS ▲ ▼ 🚡 5 Sek.                              | 0<br>12:08<br>2    | Zeitweilige Außerachtlassung<br>Um die Temperatur im 4 Event Programm zeitweilig außer Acht zu lassen, den Knopf (△) oder (▽) einmal drücken<br>um die Temperatur anzuzeigen, und dann wieder drücken, um die Temperatur zu erhöhen oder zu mindern. Die<br>Anzeige wird für 5 Sekunden blinken und dann auf die Zeit wieder zurückgehen. Die Außerachtlassung wird bis<br>zum nächsten programmierten Event aufrechterhalten, wo das System das automatische Programm wieder<br>aufnehmen wird. |
| us √ √                                                        | © û∙<br>¦2:08<br>2 | Komfortmodus aufheben<br>Um die Außerachtlassung zu annullieren, den Knopf ( √ ) zweimal betätigen.                                                                                                    |
| Manueller Modus:<br>$\mathbb{S} \sqrt{2} \mathbb{S} = 5$ Sek. | <b></b><br>27.00   | Permanente Außerachtlassung:<br>An Urlaubstagen kann das 4 Event Programm ausgeschaltet werden.<br>Den OK-Knopf ( ✓ ) betätigen und dann den Knopf (△) oder (▽), bis die neue Temperatur eingestellt ist.<br>Das System wird dann nach dieser Temperatur permanent geregelt.                                                                                                    |
| r V                                                           | © û•<br>(2:08<br>2 | Manueller Modus aufheben<br>Um die permanente Außerachtlassung wieder aufzuheben, den OK-Knopf ( √) einmal betätigen. Das System<br>schaltet wieder auf die automatische Funktion über.                                                                                                    |

#### 3. Programmierung 4 Event Zeit und Temperatur

Für jedes Event müssen die Startzeit und die gewünschte Temperatur eingegeben werden.

Beispiel: Jeden Morgen soll die Heizung um 07:00 eingeschaltet werden und die Temperatur auf 21'C ansteigen. Den OK-Knopf ( $\checkmark$ ) für 3 Sekunden betätigen, und die Startzeit wird angezeigt. Die Zeit dann auf 07:00 mit ( $\triangle$ ) oder ( $\heartsuit$ )-Knopf ändern. OK ( $\checkmark$ ) betätigen um die Eingebe zu bestätigen betätigen, um die Eingabe zu bestätigen.

Die Temperatur wird jetzt angezeigt und muss mit den Knopf ( $\Delta$ ) oder ( $\nabla$ ) geändert werden. OK (√) drücken, um die Eingabe zu bestätigen. Dies kann jetzt für Event 2 wiederholt werden. Die Eingaben gelten jetzt für die Tage 1-5. Um die Tage 6 und 7 zu programmieren, den Vorgang oben wiederholden. Diese Tage sind normalerweise Samstag und Sonntag und haben nur 2 Events.

Die Temperatur kann innerhalb einer Begrenzung von +5°C bis +40°C eingestellt werden. Die Heizung kann auch ausgeschaltet werden, indem man bei dem aktuellen Event die Temperatur auf 5°C setzt und dann den Knopf (▽) noch einmal betätigt.

| Den OK-Knopf ( $^{\vee}$ ) für 3 Sekunden betätigen, um die Programmierung zu beginnen für :                                                                                                    |                           |  |
|----------------------------------------------------------------------------------------------------|---------------------------|--|
| Tag 1 - 5                                                                                                    |                           |  |
| ★         ►         ★           5-0.0         12345         FS △▽√         2 1.01<br>12345         FS △▽√                                                                                                    | 🔆 : Zeit und Temperatur   |  |
| $ \begin{array}{ c c } \hline \begin{tabular}{c} $ $ $ $ $ $ $ $ $ $ $ $ $ $ $ $ $ $ $$                                                                                                    | û + : Zeit und Temperatur |  |
| Δ̂•         ε         Δ̂•         ε         Δ∇√         Δ̂•         ε         Δ∇√         Δ         107         12345         107         107         107         107         107         107         107         107         107         107         107         107         107         107         107         107         107         107         107         107         107         107         107         107         107         107         107         107         107         107         107         107         107         107         107         107         107         107         107         107         107         107         107         107         107         107         107         107         107         107         107         107         107         107         107         107         107         107         107         107         107         107         107         107         107         107         107         107         107         107         107         107         107         107         107         107         107         107         107         107         107         107         107         107         107         107                                  | û∢ : Zeit und Temperatur  |  |
| (1)         € <sup>2</sup> △∇√         (1)         E <sup>2</sup> △∇√           (22-50)         (20.01)         (1)         (1)                                                                                                    | C : Zeit und Temperatur   |  |
| Tag 6 - 7                                                                                                    |                           |  |
| ★         ∞         √         ★         ∞         √           8:00         6:0         0:0         6:0         0:0         0:0         0:0         0:0         0:0         0:0         0:0         0:0         0:0         0:0         0:0         0:0         0:0         0:0         0:0         0:0         0:0         0:0         0:0         0:0         0:0         0:0         0:0         0:0         0:0         0:0         0:0         0:0         0:0         0:0         0:0         0:0         0:0         0:0         0:0         0:0         0:0         0:0         0:0         0:0         0:0         0:0         0:0         0:0         0:0         0:0         0:0         0:0         0:0         0:0         0:0         0:0         0:0         0:0         0:0         0:0         0:0         0:0         0:0         0:0         0:0         0:0         0:0         0:0         0:0         0:0         0:0         0:0         0:0         0:0         0:0         0:0         0:0         0:0         0:0         0:0         0:0         0:0         0:0         0:0         0:0         0:0         0:0         0:0         0:0         0:0 <t< td=""><td>☆ : Zeit und Temperatur</td></t<> | ☆ : Zeit und Temperatur   |  |
|                                                                                                    | C : Zeit und Temperatur   |  |

# 4. Spezielle Einstellungen und Anzeigen

| ☞△+▽                  | Die Knöpfe ( $\Delta$ ) und ( $\nabla$ ) gemeinsam für 3 Sekunden betätigen. INFO wird a Untermenü erreicht ist. Mit ( $\checkmark$ ) das Untermenü wählen.                                                                                                    | angezeigt. Den Knopf ( $	riangle$ ) drücken, bis das gewünschte                                                                                                    |  |  |  |
|-----------------------|----------------------------------------------------------------------------------------------------|----------------------------------------------------------------------------------------------------|--|--|--|
|                       | Überwachung des Energieverbrauchs<br>Der Thermostat berechnet die durchschnittliche Einschaltzeit und somit ka<br>Der Thermostat kann die gesamte Einschaltzeit in % für die letzten 2 Tage,<br>Berechnung der Betriebskosten pro Tag: (Einschaltzeit:100) x kW x kWh<br>Beispiel: 30% angezeigt für die letzten 365 Tage<br>Größe des Heizungssystems: 1,2 kW (bei Heizungsfachmann n<br>Stromkosten: 0,2 EUR / kWh<br>Berechnung (30:100) x 1,2 kW x 0,2 EUR / kWh x 24 Stunden =                                                                                                    | nn der Energieverbrauch überwacht werden.<br>30 Tage oder 365 Tage anzeigen.<br>-Preis x 24 Stunden pro Tag<br>nachfragen)<br>= 1,7 EUR pro Tag                                                                                                    |  |  |  |
| ISF ∕_                | 2 Tage<br>2 Tage<br>30 Tage<br>365 Tage<br>Software Version<br>Regulierungsfühler<br>Begrenzungsfühler (sichtbar wenn konfiguriert als OCD2)                                                                                                    | Den Knopf (△) oder (▽) betätigen, um die<br>verschiedenen Anzeigen zu sehen.<br>Änderungen sind hier nicht möglich. Den OK-Knopf<br>(√) betätigen, um das Menü zu verlassen.                                                                                                    |  |  |  |
| Pro SV                | Image: A straight of the sequence of the sequence of the s                                                                   |                                                                                                    |  |  |  |
| r≊ ∕_                 | $ \begin{array}{c}                                     $                                                                                                    | <ul> <li>5-2: 4 Events an 5 Tagen +<br/>2 Events an 2 Tagen</li> <li>6-1: 4 Events an 6 Tagen +<br/>2 Events an einem Tag.</li> <li>7-0: 4 Events an 7 Tagen</li> </ul>                                                                                                    |  |  |  |
| Rpp <sup>/</sup> c₃ √ | Wahl von Typen<br>Typ OCD2-1999 hat einen eingebauten Temperaturfühler sowie einen externen Temperaturfühler. Bei dieser Konfiguration kontrolliert<br>der Thermostat die Raumtemperatur und der externe Fühler als Begrenzungsfühler angewendet.<br>Typ OCD2 kann geändert werden und als Typ OCC2-1991 mit externem Temperaturfühler, der normalerweise im Bodenkonstruktion<br>plaziert ist, verwendet werden. Bei dieser Konfiguration kontrolliert der Thermostat die Bodentemperatur und nicht die Raumtemperatur.<br>OCD2 kann auch zu Typ OCC2-1999 mit eingebautem Raumfühler geändert werden. Bei dieser Konfiguration kontrolliert der<br>Thermostat die Raumtemperatur, und der externe Fühler soll nicht installiert werden.                                                                                                    |                                                                                                    |  |  |  |
| res 🛆                 | $\begin{array}{c} & & & \\ \hline & & & \\ \hline & & & \\ \hline & & & \\ \hline & & \\ \hline \\ \hline$ | OCD2-1999Mit 2 Fühlern;<br>eingebauter Raumfühler und<br>einschl. Bodenfühler 3 mOCC2-1991Einschliesslich Bodenfühler 3 mOCC2-1999Mit eingebautem Raumfühler                                                                                                    |  |  |  |
|                       | Max. und min. Temperaturbereich<br>Der Temperaturbereich von +5°C bis 40°C kann begrenzt werden, um zu ve<br>Komfort oder manueller Modus gewählt wird. Beispiel: Die Temperatur ein<br>Begrenzung nach unten wird gebraucht, wenn die Bodentemperatur nie u                                                                                                    | erhindern, dass eine zu hohe oder zu niedrige Temperatur bei<br>es Holzbodens sollte nicht max. 27°C übersteigen. Eine<br>nter die min. eingestellte Temperaur gehen soll.                                                                                                    |  |  |  |
| lis ∧                 |                                                                                                    | <ul> <li>Max. Temperatureinstellung. Den ( △ ) oder ( ▽ )<br/>benutzen, um zu erhöhen oder verringern. Den OK-Knopf<br/>( √ ) betätigen, um die Einstellung zu akzeptieren.</li> <li>LoLi wird dann angezeigt. OK ( √ ) drücken, um<br/>weiterzugehen.</li> <li>Min. Temperatureinstellung. Den Knopf ( △ ) oder ( ▽ )<br/>benutzen, um zu erhöhen oder verringern. Den OK-Knopf</li> </ul> |  |  |  |
|                       |                                                                                                    | ( √ ) zu akzeptieren.                                                                                                    |  |  |  |
| SCAL BY               |                                                                                                    | Es kann zwischen 'C und 'F gewählt werden sowie<br>zwischen 12 oder 24 Stunden Uhr.<br>Den Knopf (△) oder (▽) benutzen, um die Angaben zu<br>ändern.<br>Den OK-Knopf (✓) betätigen, um die Einstellung zu<br>ak zentieren                                                                                                    |  |  |  |
|                       |                                                                                                    |                                                                                                    |  |  |  |

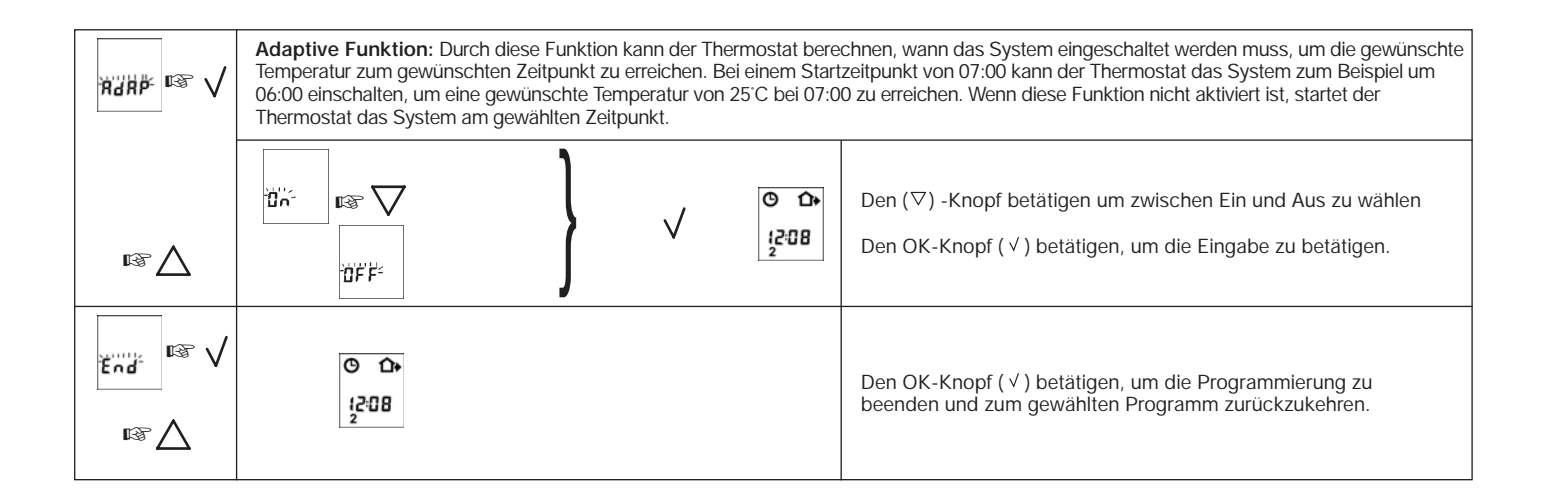

#### 5. Zurückstellung auf die Werkseinstellung

worden ist.

Den Nadelknopf 3 Sekunden betätigen. Danach kehrt der Thermostat zu den Werkseinstellungen zurück. Zeit und Tag werden auch zurückgestellt und müssen laut dem Abschnitt "Inbetriebnahme" wieder eingegeben werden.
 Bitte beachten Sie, dass ein OCD2, der in einem OCC2 modifiziert worden ist (siehe Punkt 4. Spezielle Einstellungen und Anzeigen, Wahl von Typen) zu einem OCD2 zurückgeändert wird. Fehlercode E2 wird angezeigt, wenn der externe Fühler entfernt

Werkseinstellungen

Ч

| 4 Event Zeit und Te | emperatur  |            |  |
|---------------------|------------|------------|--|
| Tag1-5              | Zeit       | Temperatur |  |
| *                   | 06:00      | 25°C       |  |
| <b>⊥</b> +          | 08:00      | 20°C       |  |
| <b>⊥</b>            | 16:00      | 27°C       |  |
| (                   | 22:30      | 20°C       |  |
| Tag 6-7             |            |            |  |
| *                   | 08:00      | 27°C       |  |
| (                   | 23:00      | 20°C       |  |
| 4 Event Sequenz     | 5:2        |            |  |
| Hi-Low Temperatur   | 28°C /15°C |            |  |
| Skala               | 24 H / °C  |            |  |
| Adaptive Steuerung  | EIN        |            |  |

#### 6. Fehlercodes

E0 = Interner Fehler. Der Thermostat muss ausgewechselt werden.

E1 = Der eingebaute Fühler ist kurzgeschlossen oder ausgeschaltet. Der Thermostat muss ausgewechselt werden.

E2 = Der externe Fühler ist kurzgeschlossen oder ausgeschaltet.

# OJ ELECTRONICS A/S

Stenager 13B · DK-6400 Sønderborg Tel. +45 73 12 13 14 · Fax +45 73 12 13 13 oj@oj.dk · www.oj.dk

# English

#### Introduction

The thermostat is capable of switching on your heating system at pre determined times on different days of the week. It is possible to set 4 periods called events each day with different temperatures. From factory a default schedule is programmed suitable for most installations. Unless you change these settings the thermostat will operate to this default program.

Working with lower temperatures during times that the room is unoccupied will lower your energy costs without reducing the comfort. The thermostat has an adaptive function that automatically changes the start time of a heating period so that the desired temperature is reached at the time that you set. After 3 days the adaptive function has learned when the heating must be switched on.

The thermostat has a built-in temperature sensor and an externally temperature sensor. In this configuration the thermostat controls the temperature within the room and use the externally temperature sensor as limit sensor avoiding too high or too low temperatures in the floor construction.

Only the floor sensor is activated upon delivery. Follow the instructions under pt. 4 if the room sensor or the room and floor sensor needs to be activated.

The thermostat has a pin button marked R, allowing you to reset the thermostat to factory settings. These are listed at the end of this manual with space for you to record your own weekly schedule.

The display is backlit when operating the buttons. The heating element is switched off when the light is on in the display.

The heating system can be switched off on the built-in interrupter. The Microprocessor taking care of the time will still be supplied with power whereby time and day will be maintained. When the heating is required and the thermostat is switched on, it will continue the 4-event programme based on present time and day.

# 1. Getting started

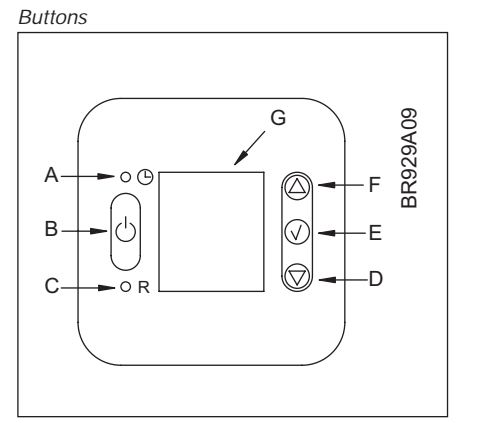

| A: 🕲                             | B:     | <i>C:</i> <sup>•</sup> ℝ       | D: 🗸               |
|----------------------------------|--------|--------------------------------|--------------------|
| Pin button<br>adjust of<br>clock | On/off | Reset to<br>factory<br>setting | Adjustment<br>down |

| E: √           | <i>F:</i> ∆      | G:      |
|----------------|------------------|---------|
| OK -<br>accept | Adjustment<br>up | Display |

| H:                | <i>I:</i>      | J:                   | K:         |
|-------------------|----------------|----------------------|------------|
| Clock<br>function | Manual<br>mode | Time and temperature | Day number |

| L:                       | M:                              | N:                       |
|--------------------------|---------------------------------|--------------------------|
| Heating on %<br>Monitori | %<br>Monitoring<br>of switch-on | 4-event symbol<br>☆ Wake |
|                          | time                            | Night                    |

### Setting the thermostat into operation

| First tir<br>adjust<br>and da | First time power is connected the clock and day will be flashing and must be set. If you need to adjust the time of the thermostat at a later date, insert a pin into the hole $^{\circ}$ for setting of time and day. Adjustment must be made for summer and winter time. |                                                                                                    |     |  |
|-------------------------------|----------------------------------------------------------------------------------------------------|----------------------------------------------------------------------------------------------------|-----|--|
| O<br>943<br>1234500           | ☞△▽✓                                                                                                    | Press the UP ( $\Delta$ ) or DOWN ( $\nabla$ ) buttons to select the correct time and press OK button ( $\checkmark$ ).       | G   |  |
| 9:43<br>12345017              | ☞△▽✓                                                                                                    | Then press the UP ( $\triangle$ ) or DOWN ( $\nabla$ ) button to select the correct day and press OK ( $\checkmark$ ) button. | 1-7 |  |

## 2. Daily use of the thermostat

#### 4-event clock mode

The day has been split into 4 events describing a typical day. When the thermostat is in 4-event mode it will automatically adjust the temperature according to the required temperature to the required time. As standard the thermostat has 5 days with 4 events, and 2 days with 2 events. Programming see 3.

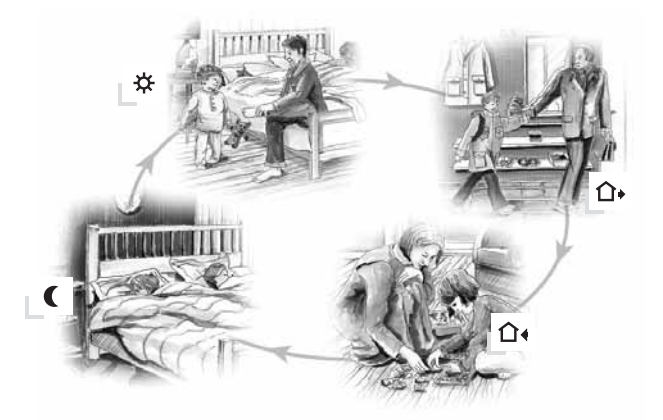

| 4-event clock mode:                                                     | ©ጵ<br>₁30               | The clock function symbol ( $^{\odot}$ ) and one of the 4-event symbols ( $\stackrel{*}{\Rightarrow} \stackrel{*}{\Box} \stackrel{*}{\bullet} \stackrel{*}{\bullet} \stackrel{*}{\bullet} \bullet$ ) will be indicated. Programming see 3.                                                                                                    |  |
|-------------------------------------------------------------------------|-------------------------|----------------------------------------------------------------------------------------------------|--|
| Comfort mode:<br>$\mathbb{R} \bigtriangleup \bigvee \mathbb{Z}$ 5 secs. | © û•<br>⊎<br>12:08<br>2 | <b>Temporary override</b><br>To temporarily override the temperature in the 4-event schedule program, press the UP ( $\Delta$ ) or DOWN ( $\nabla$ ) button<br>once, to show the temperature, and press again to increase or decrease the temperature. The display will flash for<br>5 seconds, and will then revert to the time. The override will operate until the next programmed event when the<br>unit will resume the automatic programme. |  |
|                                                                         | © û•<br>¦2:08<br>₂      | Cancel comfort mode<br>To cancel the override state, press the OK ( $\checkmark$ ) button twice.                                                                                                    |  |
| Manual mode:<br>$\mathbb{R} \sqrt{\sum} \mathbb{Z} 5$ secs.             | <b>.</b><br>27.00       | <b>Permanent override:</b><br>During holidays, the scheduled 4-event program can be overridden.<br>Press the OK ( $\checkmark$ ) button, and then the UP ( $\triangle$ ) or DOWN ( $\bigtriangledown$ ) button until the override temperature is set.<br>The unit will now operate to this temperature permanently.                                                                                                    |  |
| rs V                                                                    | © û•<br>(208<br>2       | Cancel manual mode<br>To cancel the permanent override state press the OK ( $\checkmark$ ) button once, and the unit will resume automatic function.                                                                                                    |  |

# 3. Programming4-event time and temperature

For each event, the start time and required temperature must be set.

For example, in the morning you wish the heating to start at 07:00 and the temperature to rise to 21°C. Press OK ( $\checkmark$ ) button for 3 seconds and the start time is displayed. Change this to 07:00 with the UP ( $\triangle$ ) or DOWN ( $\bigtriangledown$ ) button. Press OK ( $\checkmark$ ) to confirm. The temperature is now displayed. Change this to 21°C with the UP ( $\triangle$ ) or DOWN ( $\bigtriangledown$ ) button. Press OK ( $\checkmark$ ) button. Press OK ( $\checkmark$ ) button to confirm. This action can now be repeated for the second event.

These settings will be valid with days 1-5 showing on the display. To program the days 6 and 7, repeat the above. Days 6 and 7 are usually Saturday and Sunday, and only have two events.

The temperature can be set within the range of +5 to +40°C. It is also possible to select the heating OFF at that event by reducing the setting to 5°C, and then pressing the  $(\nabla)$  once more.

| Press OK ( $\checkmark$ ) button for 3 secs. to begin programming |                                         |                     |                                                                                                    |                                         |
|-------------------------------------------------------------------|-----------------------------------------|---------------------|----------------------------------------------------------------------------------------------------|-----------------------------------------|
| Day 1 - 5                                                         |                                         |                     |                                                                                                    |                                         |
| ★<br>6-00<br>12345                                                | r≊∆\√                                   | ₩<br>210[<br>12345  |                                                                                                    | $\mathbf{x}$ : Time and temperature     |
| €:00<br>12345                                                     | IS \\\\\\\\\\\\\\\\\\\\\\\\\\\\\\\\\\\\ | €<br>20.0℃<br>12345 | rs ∆∆√                                                                                                    | <b>∆</b> •: Time and temperature        |
| €-00<br>12345                                                     | rs \\\\                                 | 0+<br>210[<br>12345 | $\operatorname{es} \nabla \nabla \wedge$                                                                                                    | û. Time and temperature                 |
| (<br>22:30<br>12345                                               | rs \\\\                                 | (<br>2000<br>12345  | $\operatorname{es} \nabla \nabla \wedge$                                                                                                    | C : Time and temperature                |
| Day 6 - 7                                                         |                                         |                     |                                                                                                    |                                         |
| *<br>800                                                          | r≊∆\√                                   | *<br>2105           | rs ∆√√                                                                                                    | $\boldsymbol{x}$ : Time and temperature |
| 2<br>00E 5                                                        | rs.∀∆∧                                  | 0<br>2005<br>80     | $\mathbb{E}\left( \sum_{i=1}^{n} \sum_{j=1}^{n} \sum_{i=1}^{n} \sum_{j=1}^{n} \sum_{i=1}^{n} \sum_{j=1}^{$ | C : Time and temperature                |

# 4. Advanced settings and read-out

| ☞△+▽      | Press both UP ( $\triangle$ ) and DOWN ( $\nabla$ ) buttons together for 3 seconds. INFO is displayed.<br>Press UP( $\triangle$ ) button until you reach the desired sub menu. Select the sub menu with the OK ( $\checkmark$ ) button.                                                                                                    |                                                                                                    |  |
|-----------|----------------------------------------------------------------------------------------------------|----------------------------------------------------------------------------------------------------|--|
| info 🕸 🗸  | Monitoring of energy consumption         The thermostat calculates average time it has been switched on allowing you to monitor your energy consumption.         In the thermostat you can read out:. Total switch-on time in percentage in the latest 2 days, 30 days or 365 days.         Calculation of operational costs per day: (switch-on time:100) x kW x kWh-price x 24 h per day         Example:       Read-out: 30 % in the latest 365 days         Size of heating system: 1,2 kW (ask the installer)         Cost of power: 0,2 EUR / kWh         Calculation: (30:100) x 1,2 kW x 0,2 EUR / kWh x 24 h = 1,7 EUR per day                                                                                                    |                                                                                                    |  |
| r≊ ∕_     | 2 days<br>30 days<br>365 days<br>Software version<br>Regulation sensor<br>Limit sensor<br>(visible if configurated as OCD2)                                                                                                    | Press UP ( △ ) or DOWN ( ▽ ) button to show the different readouts.<br>No changes can be made here. Use the OK ( √ ) button to end.                                                                                                    |  |
|           | <b>4-event sequence</b><br>The present event sequence flashes: Days 1-5, followed by days 6<br>and then day 7 flashing, or all 7 days are flashing. Select the requir                                                                                                    | 7. To change, press the UP ( $\bigtriangleup$ ) button until you have days 1-6 ed sequence with the OK ( $\checkmark$ ) button.                                                                                                    |  |
| r≊∆       | $ \begin{array}{c c} Pro \\ \hline Pro \\ \hline \hline Pro \\ \hline \hline Pro \\ \hline \hline Pro \\ \hline \hline Pro \\ \hline \hline Pro \\ \hline \hline Pro \\ \hline \hline Pro \\ \hline \hline Pro \\ \hline \hline Pro \\ \hline \hline Pro \\ \hline \hline Pro \\ \hline \hline Pro \\ \hline \hline Pro \\ \hline \hline \hline Pro \\ \hline \hline \hline Pro \\ \hline \hline \hline \hline Pro $ | <ul> <li>5-2: 4 events in 5 days +<br/>2 events in 2 days.</li> <li>6-1: 4 events in 6 days +<br/>2 events in 1 day</li> <li>7-0: 4 events in 7 days</li> </ul>                                                                                                    |  |
|           | Selection of type<br>Type OCD2-1999 has a built-in temperature sensor and an externa<br>the temperature within the room and use the externally temperature<br>Type OCD2 can be changed into type OCC2-1991 with an external<br>In this configuration the thermostat controls the temperature of the<br>changed into type OCC2-1999 with a built-in temperature sensor. I<br>room, and the external temperature sensor should not be installed.                                                                                                    | Ily temperature sensor. In this configuration the thermostat controls<br>e sensor as limit sensor<br>temperature sensor that normally is placed in the floor construction.<br>floor and not the temperature within the room. OCD2 can also be<br>n this configuration the thermostat controls the temperature of the |  |
| rs 🛆      | $\begin{array}{c} & & & \\ \hline & & \\ \hline \\ \hline$                                                                                                    | OCD2-1999With 2 sensors;<br>built-in room sensor and<br>incl. floor sensor 3mOCC2-1991Incl. floor sensor 3mOCC2-1999With built-in room sensor                                                                                                    |  |
| ₩,"Ľ;     | Max and min allowed temperature range. The temperature setti<br>low temperature being selected under manual or comfort mode. F<br>to the temperature of the limit sensor. For example: A wood floor of<br>limitation is used where the temperature of the floor is required ne                                                                                                    | ng range of +5' to +40'C can be limited to prevent a too high or too<br>or OCD2 with limit sensor the max. and min. temperature range refer<br>covering should not be allowed to exceed a maximum of 27'C. Low<br>ver to fall below the minimum set temperature.                                                     |  |
|           |                                                                                                    | Maximum allowed temperature setting. Use the UP ( $\triangle$ ) or DOWN ( $\bigtriangledown$ ) button to increase or reduce, and OK ( $\checkmark$ ) button to accept.                                                                                                    |  |
|           |                                                                                                    | Next is displayed LoLi. Press OK ( $\checkmark$ ) button to continue.<br>Minimum allowed temperature setting. Use the UP ( $\triangle$ ) or                                                                                                    |  |
|           |                                                                                                    | DOWN ( $\bigtriangledown$ ) button to increase or reduce and OK ( $\checkmark$ ) button to accept.                                                                                                    |  |
| SCAL: 🖙 🗸 | Time and temperature scale selection                                                                                                    |                                                                                                    |  |
| rs A      |                                                                                                    | You can select either 'C or 'F scale, and 12 or 24 hour clock as follows:<br>Press UP ( $\triangle$ ) or DOWN ( $\nabla$ ) button to change settings. Confirm the required scale with the OK button ( $\checkmark$ ) button.                                                                                         |  |

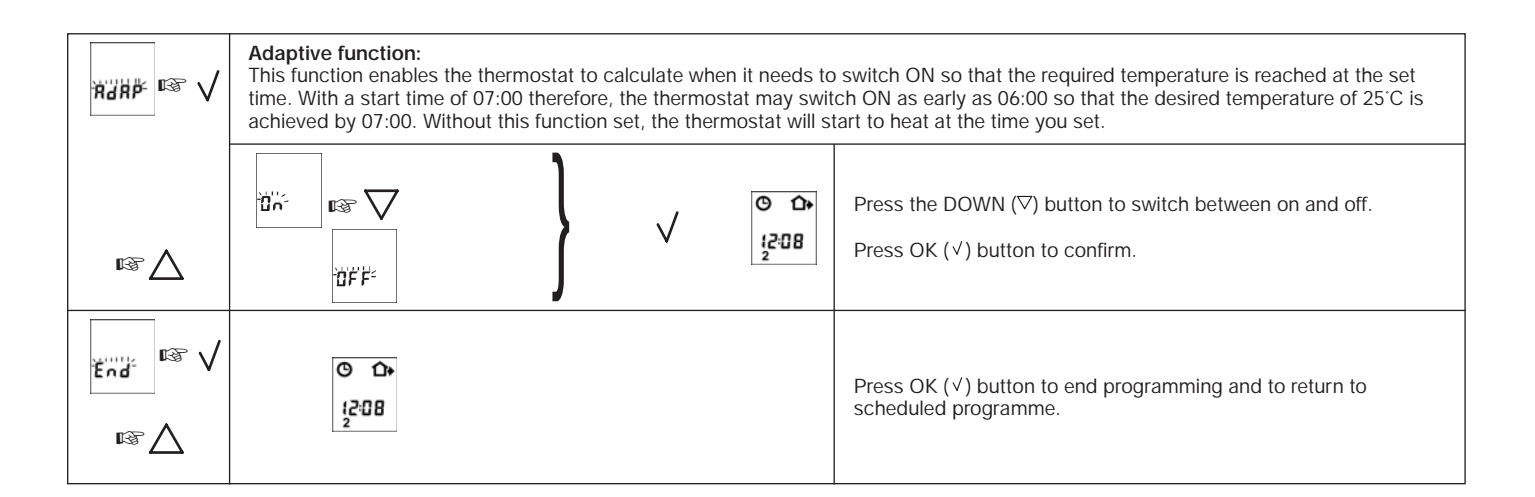

## 5. Reset to factory setting

Press the pin button for 3 secs. and the thermostat returns to factory settings. Time Ч and day is also reset and must be set according to "Setting the thermostat into R operation" Note that a OCD2 that has been modified to a OCC2 (see 4. Advanced settings and read-out, selection of type) will return to a OCD2. Failure code E2 will be displayed if the external sensor has been removed.

#### Factory settings

| 4-event time and temperature |             |  |             |  |
|------------------------------|-------------|--|-------------|--|
| Day 1-5                      | Time        |  | Temperature |  |
| ☆                            | 06:00       |  | 25°C        |  |
| <b>⊥</b> +                   | 08:00       |  | 20°C        |  |
|                              | 16:00       |  | 27°C        |  |
| (                            | 22:30       |  | 20°C        |  |
| Day 6-7                      |             |  |             |  |
| *                            | 08:00       |  | 27°C        |  |
| (                            | 23:00       |  | 20°C        |  |
| 4-event sequence             | 5:2         |  |             |  |
| Hi-Low temp.                 | 28°C / 15°C |  |             |  |
| Scale                        | 24 H / °C   |  |             |  |
| Adaptive control             | ON          |  | ]           |  |

#### 6. Failure codes

E0 =

Internal failure, replace thermostat Built-in sensor short-circuit or disconnected, replace thermostat E1 =

External sensor short-circuit or disconnected F2 =

# **OJ ELECTRONICS A/S**

Stenager 13B · DK-6400 Sønderborg Tel. +45 73 12 13 14 · Fax +45 73 12 13 13 oj@oj.dk · www.oj.dk

# Dutch

# Inleiding

De thermostaat maakt het mogelijk om uw centrale verwarmingsysteem op van tevoren ingestelde tijdstippen op verschillende weekdagen in te schakelen. Het is mogelijk om per dag 4 fasen, ook programma's te noemen, op verschillende temperaturen in te stellen. Het door de fabriek ingestelde tijdschema is geschikt voor de meeste installaties. Tenzij u deze instellingen wijzigt, zal de thermostaat volgens deze standaardinstellingen functioneren.

Het instellen van een lagere temperatuur wanneer de ruimte niet in gebruik is, levert energiebesparingen op zonder dat dit ten koste gaat van het comfort. De thermostaat heeft een aanpasbare functionaliteit die zodanig worden ingesteld dat het starttijdstip van een opwarmingsperiode automatische wordt aangepast zodat de door u gewenste temperatuur te bereikt wordt op het tijdstip dat u heeft aangegeven. In de loop van drie dagen heeft de functie "geleerd" wanneer de verwarmingsinstallatie moet worden ingeschakeld.

OCC2-1991H1 heeft een losse sensor die gewoonlijk in de vloer wordt gemonteerd. Bij een dergelijke installatie regelt de thermostaat de vloertemperauur in plaats van de temperatuur in de ruimte.

OCC2-1999H1 heeft een ingebouwde temperatuursensor. In deze configuratie controleert en regelt de thermostaat de ruimtetemperatuur. OCD2-1999H1 heeft een ingebouwde- en een externe temperatuursensor. In deze configuratie controleert en regelt de thermostaat zowel de ruimte- als de vloertemperatuur. De externe sensor fungeert dan als een begrenzer om de vloer te beschermen tegen extreem hoge (of lage) temperaturen.

Bij levering is alleen de vloervoeler geactiveerd. Volg de aanwijzingen onder punt 4 als de kamervoeler of de kamer- en vloervoeler geactiveerd moeten worden.

De thermostaat heeft een pindrukknop (R) waarmee u de fabrieksinstellingen van de thermostaat opnieuw kunt instellen. Een overzicht van de fabrieksinstellingen vindt u aan het einde van de handleiding. Er is tevens ruimte om uw eigen wekelijkse schema in te vullen.

Wanneer er op de drukknoppen wordt gedrukt, dan licht de display op. Wanneer de (vloer)verwarming uitschakeld, zal de achtergrondverlichting van de display aan gaan.

De verwarmingsinstallatie kan uitgeschakeld worden door middel van een interruptieschakelaar. De microprocessor die de tijd regelt, behoudt de

# 1. Aan de slag

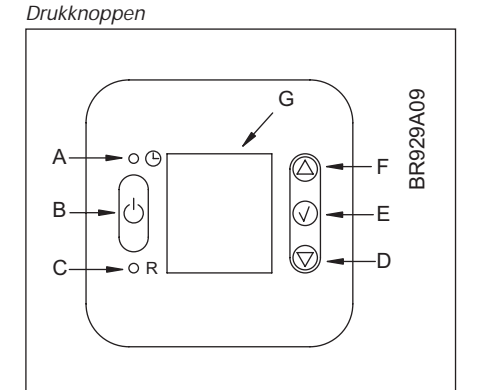

| •0                               | B:      | <i>C:</i> <sup>•</sup> ℝ                       | D: 🗸   |
|----------------------------------|---------|------------------------------------------------|--------|
| Pin drukknop.<br>Tijd-instelling | Aan/Uit | Fabrieksinstel-<br>lingen opnieuw<br>instellen | Omlaag |
|                                  |         |                                                |        |
| E: √                             | F: 🛆    | G:                                             |        |
| OK -<br>goedkeuren               | Omhoog  | Display                                        |        |

| Display symbolen |
|------------------|
| н. Ф. Ф. М.<br>1 |
| К                |

| H:             | <i>l:</i>           | J:                     | К:                |
|----------------|---------------------|------------------------|-------------------|
| Klok functie   | Handmatige<br>modus | Tijd en<br>temperatuur | Nummer van<br>dag |
|                |                     |                        |                   |
| L:             | M:                  | N:                     |                   |
| Verwarming aan | Tijdbewaking        | 4-fasen 🔆 A            | an 🏠 Uit          |
|                | inschakeling        | ( N                    | lacht 🏠 Hoofdmenu |

#### De thermostaat in gebruik nemen

| Wanne<br>later ee<br>en wint | Wanneer de thermostaat de eerste maal op het lichtnet wordt aangesloten zullen "Klok" en "Dag" knipperen en zullen ingesteld moeten worden. Indien u<br>later een andere tijd wilt instellen, moet u met behulp van een pin in het gaatje voor tijdinstelling de dag- en tijd wijzigen. De wijziging van en naar zomer-<br>en wintertijd moet worden ingesteld. |                                                                                        |     |  |
|------------------------------|----------------------------------------------------------------------------------------------------|----------------------------------------------------------------------------------------|-----|--|
| ⊕<br>-9:43-<br>12345⊡7       | $\operatorname{red} \nabla $                                                                                                    | Druk op UP (△) of DOWN (▽) om de juiste tijd in te stellen en druk OK ( $\checkmark$ ) | Ġ   |  |
| ©<br>9:43<br>1234500         | $\operatorname{reg} \operatorname{Add} V$                                                                                                    | Vervolgens druk UP (△) of DOWN (▽) om de dag in te stellen en druk OK (√).             | 1-7 |  |

# 2. Dagelijks gebruik van de thermostaat

### 4-fasen klok modus

Een normale dag is ingedeeld in 4 fasen. Wanneer de thermostaat op 4-fasen modus is ingesteld, zal deze automatisch de temperatuur aanpassen aan de gewenste temperatuur op het gewenste tijdstip. Als standaard heeft de thermostaat 5 dagen met 4 fasen en 2 dagen met 2 fasen. Voor programmeren zie 3.

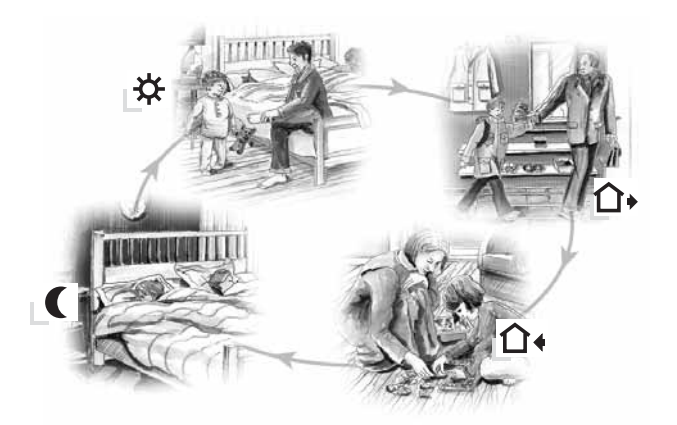

| 4-fasen klok modus:                                                     | ©☆<br>₁30          | Het symbool voor de klokfunctie ( <sup>⊕</sup> ) en een van de symbolen van schema's (☆ Ω+ Ω+ ℂ ) zullen<br>aangegeven zijn. Voor programmeren zie 3.                                                                                                    |
|-------------------------------------------------------------------------|--------------------|----------------------------------------------------------------------------------------------------|
| Comfort modus:<br>$\mathbb{R} \bigtriangleup \nabla \mathbb{Z}$ 5 secs. | O<br>12:08<br>2    | <b>Tijdelijk annuleren</b><br>Om tijdelijk de temperatuur van een 4-fasen schema te annuleren, drukt u een maal op de UP ( $\Delta$ ) of DOWN<br>( $\nabla$ ) -knop om de temperatuur te tonen. Druk nogmaals om een hogere of lagere temperatuur in te stellen.<br>De display zal gedurende 5 seconden knipperen en dan teruggaan naar de klok. De nieuwe temperatuur zal<br>van kracht zijn tot een volgende fase overneemt en vervolgens de automatische programmering voortzetten. |
| 137 V V                                                                 | © û•<br>(2:08<br>2 | <b>Comfort modus annuleren.</b><br>Druk twee maal op de OK-knop (√) om de oorspronkelijke modus en instellingen te herstellen.                                                                                                    |
| Handmatige modus:<br>$\mathbb{R} \sqrt{2} \sqrt{5} \text{ secs.}$       | <b>.</b><br>21.00  | Permanente wijziging<br>Tijdens vakanties kan het 4-fasen programma buiten werking gesteld worden.<br>Druk de OK-knop (√) in en vervolgens de UP (△) - of DOWN-knop (▽) totdat de gewenste temperatuur<br>aangegeven wordt. Het apparaat zal van nu af constant op de aangegeven temperatuur opereren.                                                                                                    |
| rs: 🗸                                                                   | © û∙<br>¦2:08<br>2 | Handmatige modus tijdelijk buiten werking stellen.<br>Om de permanente modus te annuleren druk een maal op de OK-knop (√) en het apparaat zal dan de<br>automatische functie hervatten.                                                                                                    |

## 3. Programmeren van 4-fasen tijdschema's en temperaturen.

Voor iedere fase moet het begintijdstip en temperatuur worden aangegeven. Toets OK ( $\checkmark$ ) om te programmeren.

Bijvoorbeeld: U wilt 's morgens om 7 uur de verwarming inschakelen en de temperatuur op 25° C zetten.

Houd de knop OK ( $\checkmark$ ) 3 seconden ingedrukt totdat het begintijdstip wordt getoond. Wijzig deze met de knop UP ( $\Delta$ ) of DOWN ( $\nabla$ ). Druk OK ( $\checkmark$ ) om te bevestigen.

Vervolgens wordt de temperatuur getoond. Wijzig deze met behulp van de knoppen UP ( $\triangle$ ) of DOWN  $(\nabla)$ . Druk de knop OK  $(\checkmark)$  om te bevestigen. Op dezelfde manier kunt u nu fase 2 instellingen.

Deze instellingen zullen van toepassing zijn voor de dagen 1-5 op de display. Herhaal het bovenstaande om de dagen 6-7 te programmeren. Dagen 6-7 zijn normaal gesproken zaterdag en zondag en hebben slechts 2 fasen.

De temperatuur kan ingesteld worden binnen een bereik van +5° tot + 40°C. Het is in dat schema ook mogelijk om de verwarmingsinstallatie uit te schakelen door de temperatuur op 5°C in te stellen en nogmaals de knop DOWN (▽) in te drukken.

| Houd de OK-Knop ( $\checkmark$ ) 3 seconden ingedrukt om te programmeren                                                                                                    |                               |  |  |  |  |
|----------------------------------------------------------------------------------------------------|-------------------------------|--|--|--|--|
| Dag 1-5                                                                                                    |                               |  |  |  |  |
| ★         ★           5:00         Image: A transmission of the second second sec | / ♀ : Tijdstip en temperatuur |  |  |  |  |
| ①•         ①•           月:[1]         #3* △▽√         20.01           12345         #3* △▽√         20.01                                                                                                    | ∕ û•: Tijdstip en temperatuur |  |  |  |  |
| Ô+         EF         Ô+         EF         Ô+         DF         DF         DF         DF         DF         DF         DF         DF         DF         DF         DF         DF         DF         DF         DF         DF         DF         DF         DF         DF         DF         DF         DF <thdf< th="">         DF         DF         DF&lt;</thdf<>                                                                                                    | / û∢: Tijdstip en temperatuur |  |  |  |  |
| 0         ES         √         0         ES         √           22-30         ES         √         2001         ES         √                                                                                                    | / C : Tijdstip en temperatuur |  |  |  |  |
| Dag 6-7                                                                                                    |                               |  |  |  |  |
|                                                                                                    | /                             |  |  |  |  |
|                                                                                                    | / C : Tijdstip en temperatuur |  |  |  |  |

# 4. Geavanceerde instellingen en aflezing.

| ☞△+▽                | Wanneer zowel de knop UP ( $\triangle$ ) en DOWN ( $\nabla$ ) tegelijkertijd 3 seconden ingedrukt gehouden worden, zal INFO worden getoond.<br>Toets UP ( $\triangle$ ) totdat u bij het gewenste ondermenu bent. Selecteer het menu door OK ( $\checkmark$ ) in te drukken.                                                                                                    |                                                                                                    |  |  |  |  |
|---------------------|----------------------------------------------------------------------------------------------------|----------------------------------------------------------------------------------------------------|--|--|--|--|
|                     | Bewaking van energieverbruik         De thermostaat berekent de gemiddelde tijd dat deze ingeschakeld is geweest en stelt u instaat het verbruik te controleren.         Van de thermostaat kunt u het volgende aflezen:         Totale tijd het systeem is ingeschakeld geweest in procent ten opzichte van de afgelopen 2 dagen, 30 dagen of 365 dagen.         Berekening van de bedrijfskosten per dag:         Bijvoorbeeld:       Aflezing 30 % de laatste 365 dagen         Capaciteit installatie:       1,2 kW (na te vragen bij installateur)         Energiekosten :0,2 EUR/kWh       Berekening: (30:100) x 1,2 kW x 0,2 EUR/kWh x 24 uur =1,7 EUR per dag.                                                                                                    |                                                                                                    |  |  |  |  |
|                     | 2 dagen<br>30 dagen<br>365 dagen<br>Software versie<br>Regulatie sensor<br>Begrenzende sensor (wordt aanggegeven<br>alszijnde geconfigureerd als de OCD2)<br>4-fasen volgorde<br>De huidige fase knippert: Dag 1-5, gevolgd door dag 6-7. Om wijzigingen<br>dagen 1-6 en 7. of al de 7 dagen knipperen. Selecteer de gewenste volgor                                                                                                    | Druk UP (△) of DOWN (▽) voor de verschillende<br>afleesschermen<br>Hier kunnen geen instellingen gewijzigd worden.<br>Druk OK (√) om terug te gaan.                                                                    |  |  |  |  |
| rs 🗸                | $ \begin{array}{c} P_{ro} \\ P_{ro} \\ P_{r$                   | <ul> <li>5-2: 5 dagen met 4 fasen +<br/>2 dagen met 2 fasen</li> <li>6-1: 6 dagen met 4 fasen +<br/>1 dag med 2 fasen</li> <li>7-0: 7 dagen met 4 fasen</li> </ul>                                                     |  |  |  |  |
|                     | Selektie an verschillende types<br>Type OCD2-1999H1 het een ingebouwde-en externe temperatuur sensor. In deze configuratie regelt de thermostaat zowei de ruimte-<br>als de vloertemperatuur. De vloersensor fungeert als begrenzer om extreem hoge of lage temperaturen te voorkomen. Type OCD2 kan<br>aangepast worden naaar type OCC2-1991H1 met de externe temperatuur sensor wat normaal geplaatst wordt in de vloer constructie.<br>In deze configuratie zal de thermostaat de vloertemperatuur meten en regelen, en dus niet via de ruimtetemperatuur. De OCD2 kan ook<br>nog worden aangepast naar type OCC2-1999H1 door middel van de ingebouwde ruimtesensor. In deze configuratie regelt de<br>thermostaat de temperatuur van de ruimte, de externe temperatuur sensor mag dan niet worden aangesloten.                                                                                                    |                                                                                                    |  |  |  |  |
| rs 🛆                | $\begin{array}{c} & & & \\ & & & \\ & & & & \\ & & & & & \\ & & & & \\ & & & & & \\ & & & & & \\ & & & & \\ & & & & & \\ & & & & & \\ & & & & & \\ & & &$ | OCC2-1991H1 inclusief vloersensor met een lengte van<br>3m.<br>OCC2-1999H1 met ingebouwde ruimte sensor.<br>OCD2-1999H1 met 2 sensors; een ingebouwde ruimte-<br>en een externe vloersensor met een lengte van 3 m.    |  |  |  |  |
| H, L; IS V          | <ul> <li>Minimum en maximum temperatuur bereik</li> <li>Het temperatuurbereik is van +5° tot +40°C en kan worden begrensd om te hoge of te lage temperaturen te voorkomen wanneer de thermostat in de "manual" of de "comfort" modus staat. Voor de OCD2 met de begrenzings(vloer)sensor, de max en de min temperatuur bereik verwijst naar de temperatuur van de begrenzings(vloer)sensor.</li> <li>Voorbeeld: een houten vloerbedekking (parket, laminaat etc) mag niet warmer worden als 27°C. Lage temperatuur wordt gebruikt wanneer de temperatuur van de vloer nooit lager mag zijn als de minimum set temperatuur.</li> </ul>                                                                                                    |                                                                                                    |  |  |  |  |
|                     |                                                                                                    | Instelling van maximum toegestane temperatuur. Gebruik de knop UP ( $\Delta$ ) of DOWN ( $\nabla$ ) om het aantal graden te verhogen of verminderen en druk OK ( $\vee$ ) om de keuze te bevestigen.                   |  |  |  |  |
|                     | LoL,                                                                                                    | Vervolgens wordt "LoLi" getoond. Druk OK ( $\checkmark$ ) om verder te gaan.                                                                                                    |  |  |  |  |
| rs ∠                |                                                                                                    | Instelling van minimum toegestane temperatuur. Gebruik de knop UP (△) of DOWN (▽) om het aantal graden te verhogen of verminderen en druk OK (√) om de keuze te bevestigen.                                            |  |  |  |  |
|                     | Selectie tijdformaat en gradenschaal                                                                                                    |                                                                                                    |  |  |  |  |
| SCRL <sup>2</sup> V |                                                                                                    | U kunt kiezen tussen de gradenschaal in Fahrenheit<br>en Celsius en een 12- of 24-urige klok.<br>Gebruik de knop UP ( $\Delta$ ) of DOWN ( $\nabla$ ) voor de<br>gewenste instelling en druk OK ( $\checkmark$ ) om de |  |  |  |  |
|                     | 12. F                                                                                                    | gradenschaal te bevestigen.                                                                                                    |  |  |  |  |

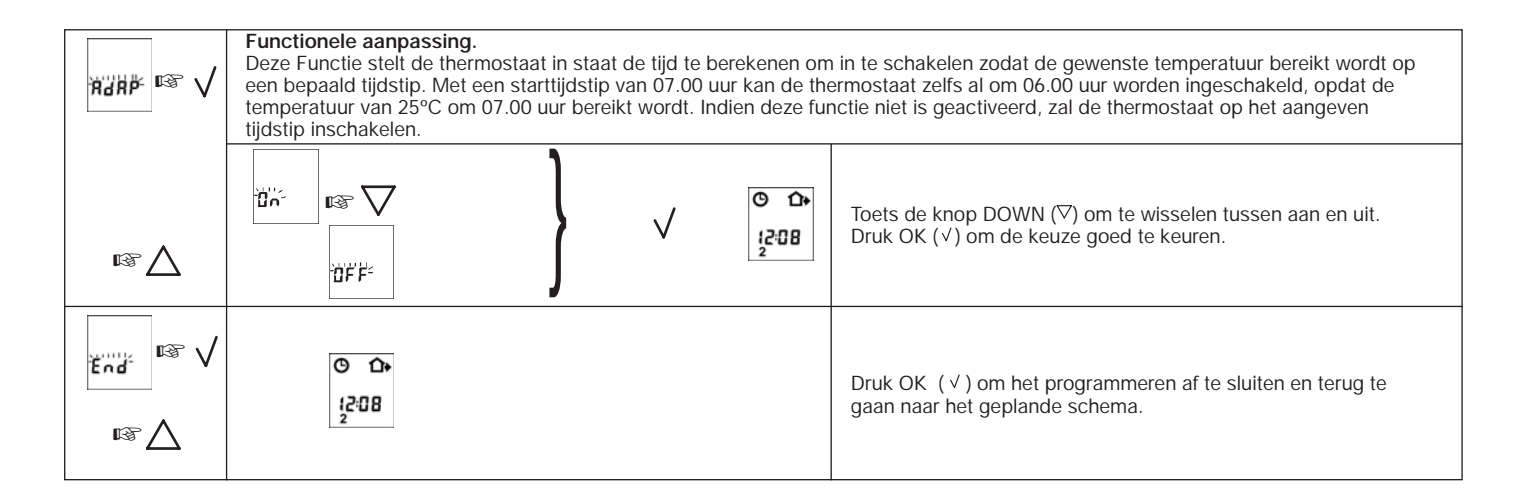

### 5. Fabrieksinstellingen herstellen.

| ۲• <sup>R</sup> | Houd de pindrukknop gedurende 3 seconden ingedrukt en de thermostaat zal weer<br>ingesteld worden op de fabrieksinstellingen. De tijd en dag worden eveneens<br>teruggesteld en moeten opnieuw worden ingegeven zoals aangegeven onder "De<br>thermostaat in gebruik nemen". |  |
|-----------------|----------------------------------------------------------------------------------------------------|--|
|                 | P.S.<br>Wanneer de OCD2 is aangepast tot de OCC2 1999H (zie 4, aangepaste<br>instellingen en uitlezen type) en herstelt wordt tot de OCD2, fout code E2 zal<br>verschijnen. De vloersensor dient te worden losgenomen.                                                       |  |

### Fabrieksinstellingen

| 4-fasen tijd en temperatuur |           |  |             |  |  |
|-----------------------------|-----------|--|-------------|--|--|
| Dag 1-5                     | Time      |  | Temperature |  |  |
| <b>*</b>                    | 06:00     |  | 25°C        |  |  |
| <b>⊡</b> +                  | 08:00     |  | 20°C        |  |  |
| ₽                           | 16:00     |  | 27°C        |  |  |
| (                           |           |  | 20°C        |  |  |
| Dag 6-7                     | 22:30     |  |             |  |  |
| *                           | 08:00     |  | 27°C        |  |  |
| (                           | 23:00     |  | 20°C        |  |  |
| 4-fasen volgorde            | 5:2       |  |             |  |  |
| Gradenschaal                | 24 uur/°C |  |             |  |  |
| Functionele<br>aanpassing   | Aan       |  |             |  |  |

### 6. Foutcodes

E0 = Interne fout, thermostaat vervangen

- E1 Kortsluiting of geen aangesloten ingebouwde censor, thermostaat vervangen.
- E2 = Kortsluiting of geen aangesloten externe censor

OJ ELECTRONICS A/S Stenager 13B · DK-6400 Sønderborg Tel. +45 73 12 13 14 · Fax +45 73 12 13 13 oj@oj.dk · www.oj.dk